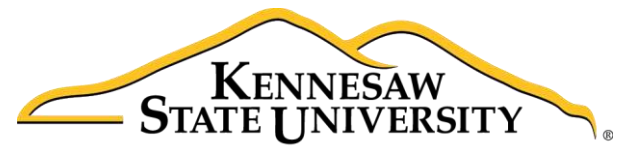

University Information Technology Services

# Microsoft Office PowerPoint 2016 for Windows

# Transitions & Animations; Timing the Presentation

University Information Technology Services

Learning Technologies, Training & Audiovisual Outreach

#### Copyright © 2016 KSU Division of University Information Technology Services

This document may be downloaded, printed, or copied for educational use without further permission of the University Information Technology Services Division (UITS), provided the content is not modified and this statement is not removed. Any use not stated above requires the written consent of the UITS Division. The distribution of a copy of this document via the Internet or other electronic medium without the written permission of the KSU - UITS Division is expressly prohibited.

#### Published by Kennesaw State University – UITS 2016

The publisher makes no warranties as to the accuracy of the material contained in this document and therefore is not responsible for any damages or liabilities incurred from UITS use.

Microsoft product screenshot(s) reprinted with permission from Microsoft Corporation.

Microsoft, Microsoft Office, and Microsoft PowerPoint are trademarks of the Microsoft Corporation.

## **University Information Technology Services**

Microsoft Office: PowerPoint 2016 for Windows Transitions & Animations; Timing the Presentation

### **Table of Contents**

| Introduction                            | 4  |
|-----------------------------------------|----|
| Learning Objectives                     | 4  |
| Transitions                             | 5  |
| Adding a Slide Transition               | 5  |
| Changing the Properties of a Transition | 6  |
| Creating One or More Custom Animations  | 7  |
| Reordering Animations                   | 11 |
| The Animation Painter                   | 12 |
| Removing an Animation                   | 13 |
| The Animation Pane                      | 13 |
| Timing the Presentation                 | 16 |
| The Rehearsal Toolbar                   | 17 |
| Advancing Slides Automatically          | 18 |
| Additional Help                         | 18 |

### Introduction

This booklet is the companion the *PowerPoint 2016: Transitions & Animations; Timing Your Presentation* workshop. It will explain how to add transitions and animations to presentation slides. Text, graphics, diagrams, charts, shapes, and other objects placed on your slides can all be animated to draw attention, emphasize important points, control the flow of information, and add interest to the presentation during the slideshow. You can rehearse your presentation to make sure that it fits within a certain time frame. This booklet will also explain how to time your presentation to record the amount of time needed to present each slide.

This booklet offers step-by-step instructions to creating dynamic presentations using transitions, animations, and timing. For other functionalities, please refer to the PowerPoint 2016: Intro to PowerPoint booklet.

#### **Learning Objectives**

After reading this booklet, you should be able to:

- Apply transitions
- Change the properties of a transition
- Create one or more animations to a slide
- Reorder animations
- Use the animation painter
- Remove an animation
- Use the animation pane
- Time the presentation

### Transitions

Transitions are used to control the pace of your presentation and create a better flow between slides. Rather than simply changing from one slide to the next, you can apply special effects to the slides as they transition. The steps below explain how to apply transitions to your slides.

#### Adding a Slide Transition

- 1. Select the slide you wish to apply a transition to.
- 2. Select the *Transitions* tab (See Figure 1).
- 3. Select a transition effect from the Transitions to this Slide group (See Figure 1).
- 4. Select the **down-arrow** to view all of the available Transitions at once (See Figure 1).

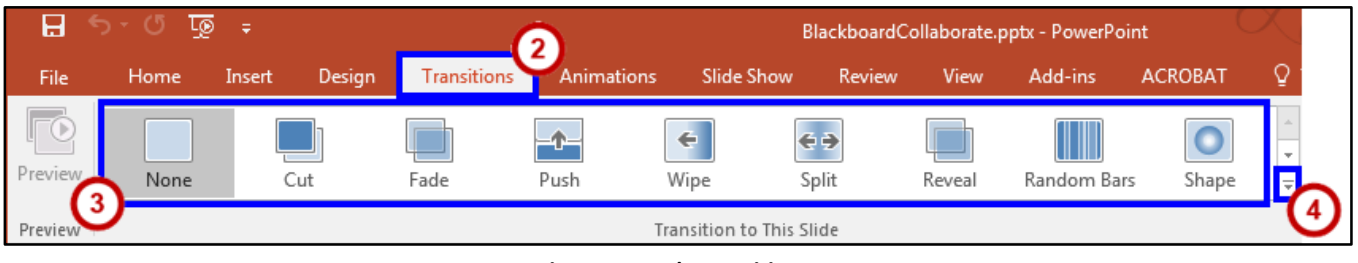

Figure 1 - Apply Transitions

5. Once you select a transition type, click **Preview** to view the effect on the slide.

|         | ৯-৩ জু | 5 <del>-</del> |        |             | BlackboardCollaborate.pptx - PowerPoint |                  |                     |        |             |         |
|---------|--------|----------------|--------|-------------|-----------------------------------------|------------------|---------------------|--------|-------------|---------|
| File    | Home   | Insert         | Design | Transitions | Animations                              | s Slide Shov     | w Review            | View   | Add-ins     | ACROBAT |
| Preview | None   | C              | ut     | Fade        | Push                                    | Wipe             | <b>€ →</b><br>Split | Reveal | Random Bars | Shape   |
| Preview |        |                |        |             |                                         | Transition to Th | is Slide            |        |             |         |

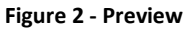

6. If you would like the same transition for all slides in the presentation, click **Apply To All** in the *Timing* group.

| Sound: [No     | Sound] | Ŧ | Advance Slide    |            |  |  |  |
|----------------|--------|---|------------------|------------|--|--|--|
| L Duration:    | 01.00  | + | ✓ On Mouse Click |            |  |  |  |
| 🗔 Apply To All |        |   | After:           | 00:00.00 🌲 |  |  |  |
| Timing         |        |   |                  |            |  |  |  |

Figure 3 - Apply To All

# Click here to download full PDF material